## HƯỚNG DÃN SỬ DỤNG HỆ THỐNG TRUYỀN FILE FTS

**Bước 1**: Mở trình duyệt IE hoặc Firefox, gõ địa chỉ: <u>http://share.fts.vtv.vn/</u>. Người sử dụng dùng user/password được cấp để đăng nhập vào chươngtrình.( User được cấp ở cuối trang + lưu ý dùng trình duyệt IE hoặc Firefox 4.0 ) Ví dụ: fts.bantkbt/\*\*\*\*\*\*

| Logged out          | ·                                     |                                       |                             |                     | · · ·         |
|---------------------|---------------------------------------|---------------------------------------|-----------------------------|---------------------|---------------|
| Log In              |                                       | · · · · · · · · · · · · · · · · · · · | 1                           | · · · · · · · · ·   |               |
| Usemame             | fts.bantkbt                           | ·                                     |                             | •                   | -             |
| Password            | Log in                                |                                       |                             |                     | · · ·         |
|                     | Forgot your username or               | password?                             |                             |                     |               |
| Bước<br>Nếuchưacàiđ | 2:Hệthốngsẽtực<br>lặt, hệthốngsẽyêucầ | fộngkiểmtraxemr<br>tu download vàcà   | nguờidùngđãc<br>iđặtphầnmềm | àiđătAspera<br>này. | Connectchura. |

|         | Aspera Connect installer               | 7            |     |
|---------|----------------------------------------|--------------|-----|
|         |                                        | v5.5.4.84236 |     |
|         | Please download and run the installer. | •            | i i |
|         | Developed Aspera CopileSI              |              |     |
|         |                                        |              |     |
| с.<br>Д |                                        |              |     |
|         |                                        | •            | ļ., |

Bước 3:Sau khi download xong, click đúp vào file vừa download. Trên giao diện cài đặt, chọn Next.

| Aspera Connect 3:3.4 84236 S | etup                                                        |
|------------------------------|-------------------------------------------------------------|
|                              | · ·                                                         |
|                              | Welcome to the Aspera Connect                               |
|                              | 3.3.4.84236 Setup Wizard                                    |
|                              |                                                             |
|                              | The Setup Wizard will install Aspera Connect 3.3.4.84236 on |
|                              | your computer. Click Next to continue or Cancel to exit the |
|                              | Setup Wizard.                                               |
|                              | -                                                           |
|                              |                                                             |
|                              |                                                             |
|                              |                                                             |
|                              |                                                             |
|                              |                                                             |
|                              |                                                             |
|                              | Back Cancel                                                 |
|                              |                                                             |

# Bước 4: Tíchchọn "I accept...." Rồinhấn Next

| ர Aspera Connect 3.3.4.84236 Setup                                                                                                    |                                                                                                    | <u> </u>    |
|----------------------------------------------------------------------------------------------------|----------------------------------------------------------------------------------------------------|-------------|
| End-User License Agreement                                                                                                    | () a cras                                                                                                    | יישיא איייי |
| Please read the following license agreement carefully                                                                                                    | wa cista cista                                                                                                    |             |
|                                                                                                    |                                                                                                    |             |
| Updated 12/4/12                                                                                                    | OFIWARE                                                                                                    |             |
| This End-User License Agreement (the "Agreement") is a leg<br>("User") and Aspera, inc. ("Aspera"), the owner of certain<br>have been provided to User either by Aspera or on behalf o<br>to which "spera has granted the right to license or to su<br>Programs (a "Licensee").<br>1<br>BY INSTALLIN | al contract between you<br>software programs that<br>if Aspera by a third party<br>ublicense the Software<br>WARE PROGRAMS, YOU<br>MENT, INCLUS G THE<br>MINATION 2 ISIONS |             |
| I accept the terms in the License Agreement                                                                                                    |                                                                                                    |             |
| Print Back                                                                                                    | Next • Canc                                                                                                    | :el         |

Buróc 5: Chọn Typical

| Aspera Connect 3:3:484236 Setup                                       |                                         |
|-----------------------------------------------------------------------|-----------------------------------------|
| Choose Setup Type<br>Choose the setup type that best suits your needs | @ aspera                                |
| Typical                                                               | es. Recommended for most users.         |
| Allows users to choose which program fea                              | stures will be installed and where they |
| will be installed. Recommended for advanc                             | ced users.                              |
|                                                                       |                                         |
| Bz                                                                    | ack Next Cancel                         |

Bước 6: ChọnInstallvàchòchotóikhiquátrìnhcàiđặtkếtthúc.

| Aspera Connect 3.3.4.84236 Set                                               | up                                        |                                                                                                    |            |
|------------------------------------------------------------------------------|-------------------------------------------|----------------------------------------------------------------------------------------------------|------------|
| Ready to install Aspera Con                                                  | inect 3.3.4.84236                         | <b>M</b> 88                                                                                                    | pere       |
| · · · · · · · · · · · · · · · · · · ·                                        |                                           |                                                                                                    |            |
| Click Install to begin the installation settings. Click Cancel to exit the v | on. Click Back to review or ch<br>wizard. | hange any of your in                                                                                             | stallation |
|                                                                              |                                           |                                                                                                    | . · · · ·  |
|                                                                              |                                           |                                                                                                    | • •        |
|                                                                              | . •                                       | · ·                                                                                                    | . •        |
|                                                                              |                                           |                                                                                                    |            |
|                                                                              | gara statut                               | and the second second second second second second second second second second second second second second second | ·          |
| :                                                                            | Back                                      | Install                                                                                                    | Cancel     |

## Bước 7 : Chọn phần Ban TKBT – PTTH các tỉnh :

| Giaspera sincas                                                             |                                                                                                    |
|-----------------------------------------------------------------------------|----------------------------------------------------------------------------------------------------|
| SHARES<br>Ban TKBT-PTTH cac tinl<br>ACTIVITY<br>My Activity<br>All Activity | Ban TKBT-PTTH cac tinh Name: Search sub-folders Search Advanced Booktmark Job Upload File La Upload Folder La New Folder Name |

Chú ý:- Tránh xung đột khi download file với phần mềmAspera Connect, máy tính không được cài phần mềm Internet Download Manager.

Tài khoản nhận File User : fts.bantkbt Pass : fts@bantkbt

### Hỗtrợkỹthuậtcàiđặttruyền file

Bùi Duy Phương Vũ Minh Quang Phòng Kỹ Thuật Thể Hiện Ban Thư Ký Biên Tập Đài THVN 0944 393 525 - 0934547065 Lưu ý : dùng trình duyệt Firefox 4.0 và IE